### Výdej materiálu ze skladu

Řídící doklad pro výdej je vždy interní objednávka přijatá. Zde musí být provedeny do příslušné položky všechny případné zásahy. Nestačí je provést na úrovni skladové výdejky.

Vždy je proveden interní výdej do spotřeby z řídícího dokladu interní objednávky přijaté, která vznikne zpracováním položek žádanek tlačítkem *Tvorba interní výdejky*. Výjimka je výdej materiálu, který byl požadován a objednán ještě v systému NAVISION a nemá tak v systému QI požadavek ve formě položky interní objednávky přijaté.

Na rozdíl od stávajících omezení je možné provádět částečné výdeje k původní žádance. V případě náhradního výdeje požadované položky vymění nákupčí tuto položku přímo na položce dokladu interní objednávky přijaté přepisem množství, případě přepisem kódu zboží a do pole *Poznámky* doplní do dokladu informaci o náhradním výdeji. Pokud je opravovaná položka již na rozpracované výdejce vytvořené z dokladu IOP, musí se z ní smazat a po opravě či doplnění položky na nadřízeném dokladu IOP znovu doplnit do výdejky (formuláře Položky výdejky tlačítko Výběr z dokladu).

Položky nadřízeného dokladu interní přijaté objednávky mají standardně automaticky přednaplněn sklad převzatý ze žádanky. Tento sklad se naplní do položky žádanky při jejím založení a to na základě pravidel podle nastaveného skladu v uživatelově konfiguraci, případně definovaném povoleném skladu položky. Podobně je přeneseno v položce nákladové středisko. Po stisku tlačítka *Položky dokladu* je možné přenést do výdejky všechny položky interní objednávky přijaté. Při zapnuté rezervaci v konfiguraci **jsou ale na skladový doklad umístěny jen disponibilní položky** (položky které jsou stavem na skladu a nejsou vázány již jiným dokladem, který má schopnost rezervace).

#### Výdej ze skladu zásob

Doklad IOP s položkami na sklad zásob (položky SZM1) vznikne po vytvoření dokladů interní objednávky přijaté hromadným zpracováním ze žádanek. Zpracovaná žádanka je automaticky uzamčena pro změny přepnutím do stavu *Potvrzená*. Nákupčí projde vygenerované doklady IOP, přepne doklad do stavu *Potvrzená*, pokud dokladu obsahuje položku na sklad zásob, generuje výdejku do spotřeby z IOP na sklad SZM1. Ta se vytvoří jen pro položky, které je možné pokrýt z aktuálních zásob skladu. Výdejka je vytištěna v účtárně skladu do stavu *Rozpracován* (pro každé nákladové středisko). Výdejky jsou doručeny do prostoru skladu a umístěny do příslušné přihrádky oddělení ve speciálním regálu ve skladu jako vychystávací příkaz. Při výdeji ze skladu jsou položky vybrány ze stavu zásob podle nejstarší dodávky. Po předání zboží je výdejka vyskladněna v systému, vytištěna a podepsána. Podepsaná výdejka zpět do účtárny, zařazena do archivu. Neprovedené výdeje si hlídá sklad zásob sám, pokud je provedena nová dodávka zásob a naskladněna do systému, provede obsluha skladu pomocí formuláře *Položky interních objednávek přijatých,* filtrace na sklad SZM1 vytvoření skladových výdejek od nejstarších interních objednávek. Postup je dále stejný, uvědomí oddělení o nachystané dodatečné dodávce.

#### Výdej z průběžného skladu

Podobný postup je i v případě tvorby výdejky pro materiál který prochází přes příjmovou místnost. Rozdíl je v tom, že nejdříve pracovnice účtárny vyhledá nejstarší či nejdůležitější položky/doklady interní objednávky přijaté, postupu je uveden výše. Výdejky předá pracovnici na příjmu, která na jejich podkladě rozdělí dodávku podle předpisu. Ručně si přitom poznačí šarži a exspiraci do výdejek, doplní tyto údaje do výdejek v systému a doklady vytiskne. Tisk s šaržemi přebere oddělení se zbožím, původní podepsaná výdejka s ručními šaržemi zpět do účtárny, zařazena do archivu.

Každá výdejka má na hlavičce vytištěno číslo nadřízeného dokladu interní objednávky přijaté, podle kterého se hledá v systému.

### Obrazová příloha:

Výdejku vytvoří nákupčí tlačítkem <u>Tvorba interní výd.</u> z nadřízeného dokladu interní objednávky přijaté. Zkontroluje hlavičku a přejde na položky:

|                                                                                                    |                                                                            | - · · · · · · · · · · · · · · · · · · ·                     |                                                        | . =                     |
|----------------------------------------------------------------------------------------------------|----------------------------------------------------------------------------|-------------------------------------------------------------|--------------------------------------------------------|-------------------------|
| Skladová výdejka - inter<br>Číslo skladové výdejky S¥IOP-2010-52M1-000295 Vydávající sklad Název skladu Měna skladu | ní<br>Skladový pohyb<br>Výdej do spotřeby z IOP<br>SZM1<br>Sklad ZM zásoby | Hosp. středisko<br>Název střediska<br>Kód akce              | Evidenční číslo<br>IOZM-2010-0<br>3841<br>Ústav soudní |                         |
| Převzal                                                                                                    | 20.1.2010 6:37:31<br>Kánská Zdeňka                                         | Název akce<br>Kalkulační jednice .<br>Název kalkulační jedn |                                                        | dového dokładu          |
| Poznámka                                                                                                    |                                                                            | Převod zboží - výdej                                        | Fromer                                                 |                         |
| Cena celkem bez DPH<br>4 263,90                                                                                     | Kontrola vyskladnění<br>Účetní položky                                     | Převod zboží -příjem<br>Převod zboží - aut,                 | Vyskladnit<br>Stornovat doklad                         | Položky dokladu<br>Tisk |

FNO – výdei ze skladu SZM

Pokud není dostatečná zásoba některých položek na skladě, nejsou přeneseny na výdejku a zobrazí se následující hlášení:

| 🕨 Upo | zornění                                |                                      | × |
|-------|----------------------------------------|--------------------------------------|---|
|       | U položek obsahující následuj<br>ZB001 | ící zboží došlo ke krácení množství: |   |
|       | <u>O</u> K                             | <u>N</u> ápověda                     |   |

# Založí se položky, které je možné vyskladnit:

| Položky   | skladové výdej   | ky                                    |        |     |          |            |     |   | 4 <u> </u>         |
|-----------|------------------|---------------------------------------|--------|-----|----------|------------|-----|---|--------------------|
| Kód zboží | Katalogové číslo | Název zboží                           | Vydáno | МЭ  | Vydáno   | Stornováno | Skl | • | Výběr z dokladu    |
| ZD664     | 942162           | Rukavice latex bez p. L 942162        | 13,00  | bal | 1 300,00 |            | ks  |   |                    |
| ZC063     | 9421615          | Rukavice latex bez p.M 9421615        | 13,00  | bal | 1 300,00 |            | ks  |   | Vydej na zadanky   |
| ZD652     | 9421605          | Rukavice latex bez p.5 9421605        | 5,00   | bal | 500,00   |            | ks  |   | Výdej na operace   |
| ZA090     | 273015           | Vata buničitá přířezy 38x57 cm 273015 | 10,00  | ks  | 10,00    |            | ks  |   |                    |
|           |                  |                                       |        |     |          |            |     |   | Výdej na výrobek   |
|           |                  |                                       |        |     |          |            |     |   | Požad, na materiál |
|           |                  |                                       |        |     |          |            |     |   |                    |
|           |                  |                                       |        |     |          |            |     |   |                    |

Uživatel se vrátí na hlavičku výdejky, tlačítkem Tisk provede vytištění příkazu k vychystání Varianta "Výdejní příkaz FNOL bez ceny včetně RA" nebo "Výdejní příkaz FNOL s cenou včetně RA":

|                 |                   | Výdejní příkaz FNOL: SVIOP-2010-SZM1-000295 |              |                |                |  |  |  |
|-----------------|-------------------|---------------------------------------------|--------------|----------------|----------------|--|--|--|
| - <b>V P</b> D  | AKULTNÍ NEMOCNICE |                                             |              | Dne 21.1       | .2010 16:16:25 |  |  |  |
| V 0             | LOMOUC            | IO ZM-2010-000259                           |              | List č. 17     | 1              |  |  |  |
| Fakultní nem    | nocnice Olomouc   | Vyd áv ajíc                                 | í SZM1       | Sklad ZM zásol | by             |  |  |  |
| I.P. Pavlov a 8 | 6                 | Datum                                       | 20.1.2010 6  | :37:31         |                |  |  |  |
| 775 20 Olo      | mouc              | Hosp. stř                                   | edisko 3841  | Ústav soudního | ) lékařství a  |  |  |  |
| IČO 000988      | 92 DIČ CZ0009     | 38892 Kód akce                              |              |                |                |  |  |  |
|                 |                   | Kalkulačr                                   | ní           |                |                |  |  |  |
| Poznámka        |                   |                                             |              |                |                |  |  |  |
| Kód zboží       | Katalogové        | Název zboží                                 | Vydáno MJ    | Cen a/MJ       | Cena celkem    |  |  |  |
| ZD664           | 942162            | Rukavice latex bez p. L 942162              | 1 300,00 ks  | 0,77           | 1 001,00       |  |  |  |
| ZC063           | 9421615           | Rukavice latex bez p.M 9421615              | 1 300,00 ks  | 0,77           | 1 001,00       |  |  |  |
| ZD652           | 9421605           | Rukavice latex bez p.S 9421605              | 500,00 ks    | 0,77           | 385,00         |  |  |  |
| ZA090           | 273015            | Vata buničitá přířezy 38x57 cm 2730         | )15 10,00 ks | 187,69         | 1 876,90       |  |  |  |
| Vytvořil Ká     | ánská Zdeňka      | Převzal                                     | Cena         | l celkem       | 4 263,90       |  |  |  |

Příkaz je předán do skladu nebo do prostoru příjmu podle skladu vytvořené výdejky. V případě tisku na výdej z právě vytvořené IOP se jedná pouze o výdejku na sklad SZM1, výdejky na sklad SZM2 nejsou generovány, jsou vytvořeny až v okamžiku příchodu zboží. Promítnutí výdejky do zásob a vznik účetního zápisu se provede tlačítkem "*Vyskladnit*".

## FNO – výdej ze skladu SZM

Šarže a exspirace se sledují jen pokud jsou uvedeny na dodacím listě a pouze pro výdeje ze skladu SZM2. Provádí se na formuláři položek výdejky a to přes tlačítko "*Rozpad položky*":

| Položky s  | kladové vý   | dejky FNO       |                          |        |    |                   |            |       | 3 <u> </u>           |
|------------|--------------|-----------------|--------------------------|--------|----|-------------------|------------|-------|----------------------|
| Kód zboží  | Interní k    | Název zboží     |                          | Vydáno | М  | Vydáno (sklad.j.) | Stornováno | Sklad | Výběr z dokladu      |
| ZB002      | 400910       | Zkumavka P:     | 5 5 ml nesterilní 400910 | 5,00   | ks | 5,00              |            | ks    |                      |
| ZB003      |              | Cement den      | t. ketac cem             | 5,00   | ks | 5,00              |            | ks    | 🛛 🔿 Rozpad položky   |
| ZB005      | C0936022     | Šití dafilon m  | iodrý 6/0 C0936022       | 5.00   | ks | 5.00              |            | ks    |                      |
| 🕨 Rozpac   | l položky do | okladu dle r    | ozlišovacích atributů    |        |    |                   |            |       |                      |
| Množství ( | evid.j) Množ | ství (sklad.j.) | Datum expirace           | Šarže  |    |                   |            |       | Výběr ze stavu zásob |
|            | 5,00         | 5,00            |                          |        |    |                   |            |       | Generování výr,čísel |

Vybere se příslušná šarže podle podkladů a umístí se na výdejku. Po doplnění exspirace a šarže se vrátí do výdejky. Pokud nemá položka předepsané sledování šarže/exspirace, není tlačítko "*Rozpad položky*" přístupné.

Poté je výdejka vyskladněna tlačítkem "Vyskladniť".

Pokud je položka současně rezervována jiným dokladem, zobrazí se měkké varovné hlášení. Prioritu výdeje určuje nákupčí:

| D Upo | zornění                                    |                                              | x |
|-------|--------------------------------------------|----------------------------------------------|---|
| ⚠     | Z požadovaného mno<br>Výdejem dojde k poru | žství je rezervováno: 4 .<br>šení rezervací. |   |
|       | OK                                         | <u>N</u> ápověda                             |   |

Nedisponibilní nevyskladněné položky interní objednávky přijaté je možné zpracovat standardním zahrnutím do propočtu "Seznam chybějícího zboží". Postupuje se tak, že všechny žádanky jsou zkontrolovány, zpracovány jejich přitažením na IOP, poté je spuštěn propočet zajištění s tím, že do propočtu nejsou zahrnuty doklady žádanek.

Položky částečně vykrytého dokladu IOP mají následující podobu ve sloupci "Dodáno":

| ▶ Inte                       | rní objednávl                                        | ca přij              | atá                     |                                                                                                    |                           |            |                       |                  |              |
|------------------------------|------------------------------------------------------|----------------------|-------------------------|----------------------------------------------------------------------------------------------------|---------------------------|------------|-----------------------|------------------|--------------|
| videnči<br>IOZM-2            | ní číslo objedná <sup>.</sup><br>2009-000012         | vky                  |                         | Od                                                                                                    | běratel Doda              | icí adresa | 1                     |                  |              |
| ada, p                       | odtyp                                                |                      | NAK                     | Id                                                                                                    | entifikace odbà<br>uu xuu | ěratele    | Ortopedie - I         | 1.04.1<br>ůžka 2 | .1.12<br>29B |
| > Polo                       | ožky interní o                                       | bjedn                | ávky při                | jaté                                                                                                  |                           |            |                       |                  |              |
| Hos                          | Datum dodání                                         | ≙ č                  | Kód z                   | Název zboží                                                                                           | Objednáno                 | Dodán      | Cena za               | MD               | Ce           |
| 1112                         | 27.11.2009                                           | SZM1                 | ZB001                   | Cryospray HI00211                                                                                     | 9,00                      |            | 178,50                | ks               |              |
| 1112                         | 27.11.2009                                           | SZM1                 | ZB002                   | Zkumavka PS 5 ml nesterilní 400910                                                                    | 5,00                      | 5,00       | 0,58                  | ks               |              |
| 1112                         | 27.11.2009                                           | SZM1                 | ZB003                   | Cement dent. ketac cem                                                                                | 5,00                      | 5,00       | 12,00                 | ks               |              |
|                              | 07.44.0000                                           | S7M1                 | ZB005                   | Šití dafilon modrý 6/0 C0936022                                                                       | 5,00                      | 5,00       | 80,00                 | ks               |              |
| 1112                         | 27.11.2009                                           | DENT                 |                         |                                                                                                    |                           |            |                       |                  | _            |
| 1112<br>1112                 | 27.11.2009                                           | SZM2                 | ZB006                   | Šití safil fialový 8/0 G1048620                                                                       | 5,00                      |            | 0,00                  | ks               |              |
| 1112<br>1112<br>1112         | 27.11.2009<br>27.11.2009<br>27.11.2009               | SZM2<br>SZM2         | ZB006<br>ZB007          | Šití safil fialový 8/0 G1048620<br>Šití safil fialový 2/0 C1048251                                    | 5,00<br>5,00              |            | 0,00<br><b>5,00</b>   | ks<br>ks         |              |
| 1112<br>1112<br>1112<br>1112 | 27.11.2009<br>27.11.2009<br>27.11.2009<br>27.11.2009 | SZM2<br>SZM2<br>SZM2 | ZB006<br>ZB007<br>ZB008 | Šití safil fialový 8/0 G1048620<br>Šití safil fialový 2/0 C1048251<br>Šití safil fialový 3/0 C1048241 | 5,00<br>5,00<br>5,00      |            | 0,00<br>5,00<br>71,12 | ks<br>ks<br>ks   | -            |

Vykrytí provádí skladový výdej do spotřeby z IOP. Tento výdej současně provede vykrytí související položky na žádance, z které byla položka dokladu interní objednávky přijaté vytvořena,.

Jednou za určité období (10 dní) prohlédne nákupčí seznam žádanek a pomocí multivýběru hromadně uzavře vykryté označené žádanky přepnutím jejího stavu na "*Uzavřená*".